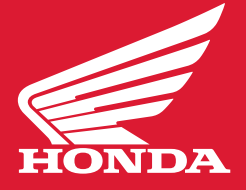

Mise à jour février 2020

### **CE DONT VOUS AUREZ BESOIN**

- Une clé USB d'une capacité minimale de 16 Go.
- Un ordinateur avec une connexion Internet haute vitesse.
- Entre 30 et 60 minutes de votre temps. Il vous faudra brancher un chargeur de batterie à l'unité si vous n'êtes pas certain du niveau de charge de la batterie.

## FORMATAGE DE LA CLÉ

#### Instructions pour PC :

- Insérez la clé USB dans un port USB libre de votre ordinateur.
- Sur votre système, repérez le « lecteur amovible » attribué à la clé USB.
- Faites un clic droit et sélectionnez « Formater » dans le sous-menu.
  (Remargue : Cette étape supprimera tout le contenu actuel de la clé USB.)
- Choisissez « NTFS » dans le menu déroulant.
- Cliquez sur « OK » lorsque la fenêtre d'avertissement apparaît.
- Cliquez sur « OK » lorsque la fenêtre indiquant « Formatage complété » apparaît.

#### **Instructions MAC :**

- Insérez la clé USB dans votre ordinateur Mac. (Un adaptateur type C vers type A pourrait être requis).
- Accédez à la section Applications>Utilitaire et lancez l'Utilitaire de disque.
- Cliquez sur la clé USB dans la barre latérale de l'Utilitaire de disque.
- Cliquez sur le bouton « Supprimer » situé dans la barre d'outils de l'Utilitaire de disque.
- Saisissez un nom pour la clé formatée.
- Dans le menu de formatage, choisissez l'option « Mac OS Extended ».
- Cliquez sur le bouton « Supprimer ».

## **TÉLÉCHARGEMENT DU LOGICIEL**

- Téléchargez le logiciel sur votre ordinateur. Téléchargez le fichier ici.
- Sauvegardez le fichier sur votre ordinateur.
- Copiez le fichier sur votre clé USB.
- Une fois la copie effectuée, retirez la clé USB de votre ordinateur.

Mise à jour février 2020

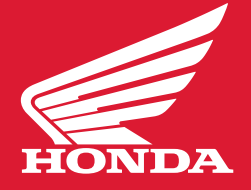

## MISE À JOUR DE VOTRE GOLD WING

**\*\*REMARQUE :** Les écrans utilisés dans les instructions ci-dessous ne sont que des exemples. Les numéros des versions actuelles du logiciel peuvent différer des illustrations.

### 1. Connexion de la clé USB

Connectez la clé USB contenant le fichier téléchargé à votre motocyclette. Le connecteur USB des modèles Gold Wing équipés d'un coussin gonflable est situé dans le coffre; le connecteur de tous les autres modèles Gold Wing est situé dans le compartiment de rangement central, devant la selle.

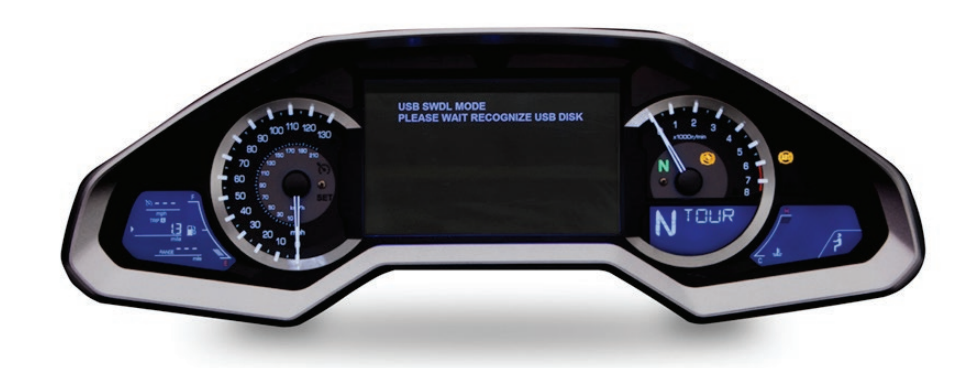

### 2. Activation de l'écran de mise à jour

Tournez à deux reprises le commutateur d'allumage de votre motocyclette dans le sens horaire pour le mettre à la position ACC et éteindre les phares. Dans la minute qui suit, un message de mise à jour devrait s'afficher à l'écran du tableau de bord, comme illustré au-dessus :

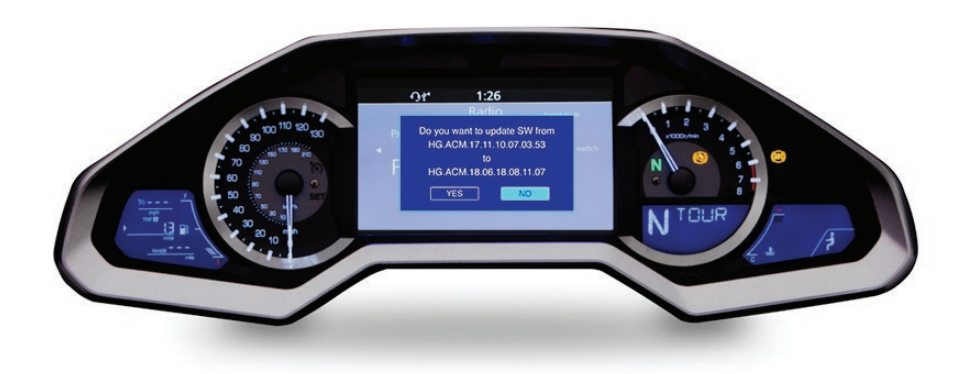

Mise à jour février 2020

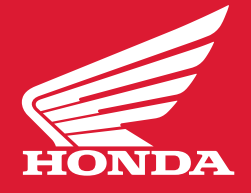

### 3. Sélection de la mise à jour

Utilisez la touche à 4 directions située sur le guidon gauche pour sélectionner « Oui », puis appuyez sur « Enter » au centre de la touche à 4 directions.

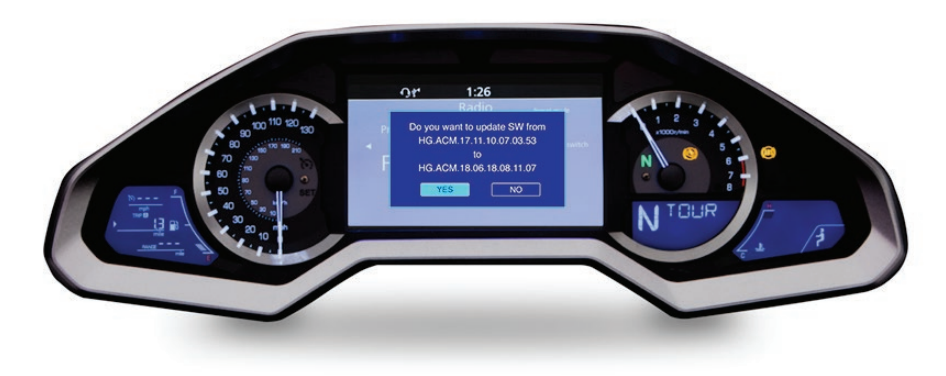

### 4. Démarrage de la mise à jour

La mise à jour pourrait prendre de 30 à 60 minutes, selon les données et la région. L'écran vous indiquera le pourcentage approximatif effectué de la mise à jour. Le commutateur d'allumage doit demeurer à la position ACC pendant toute la durée de la mise à jour.

Ne démarrez pas votre motocyclette pendant ce processus.

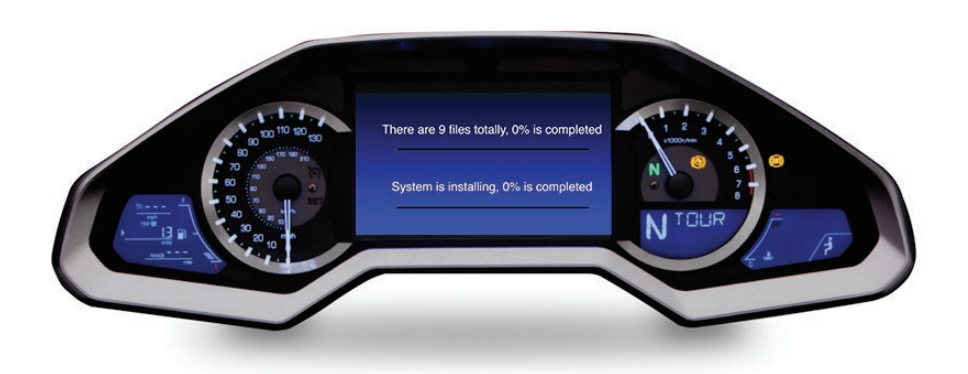

Mise à jour février 2020

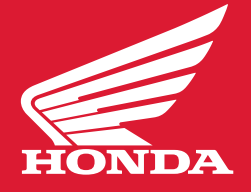

### 5. Poursuite de la mise à jour

Vers la fin de la mise à jour, l'écran pourrait indiquer « 99% is completed » pendant plusieurs minutes. Cela est normal. Veuillez laisser le système terminer le processus de mise à jour.

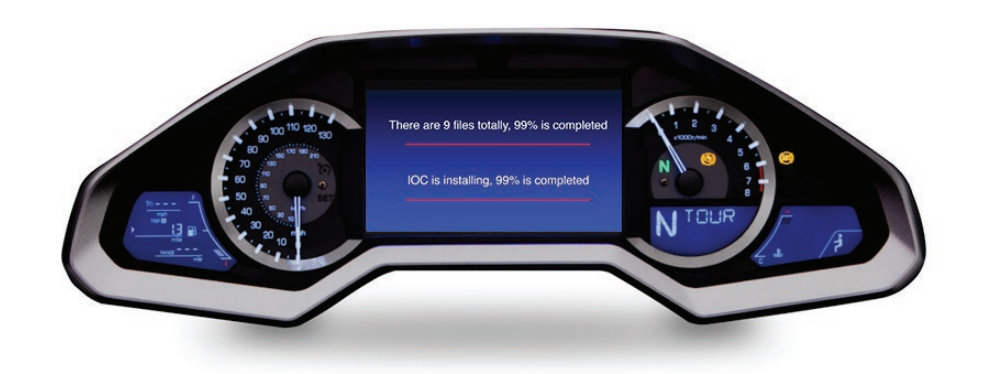

### 6. Fin de la mise à jour

Une fois la mise à jour terminée, le système redémarrera, puis l'écran initial de mise à jour s'affichera de nouveau et vous demandera de mettre à jour le système. Les deux versions du logiciel indiquées à l'écran devraient maintenant correspondre, indiquant que la mise à jour a réussi.

Sélectionnez « Non » et retirez la clé USB.

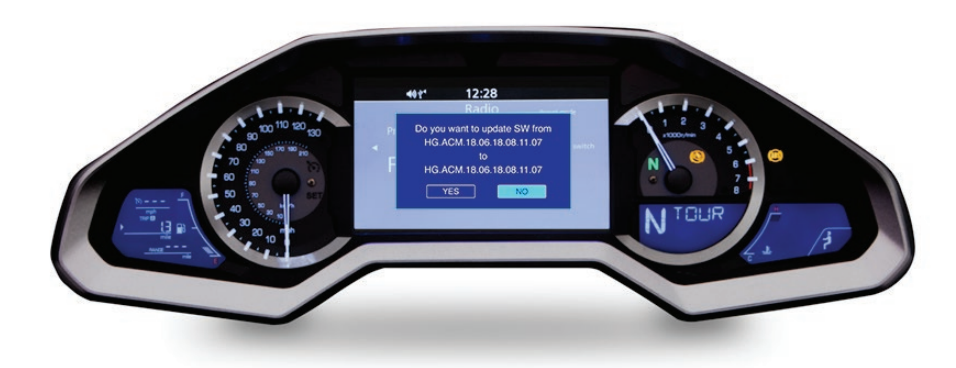

Mise à jour février 2020

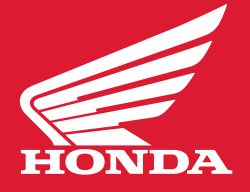

### Remarques:

La mise à jour du système de navigation écrasera vos favoris et votre historique, et réinitialisera également le volume du « bip » du système à la valeur par défaut. La mise à jour du système n'affectera pas les stations radio préréglées.

Modèles GL1800 2018 : Une nouvelle sélection « SXM » sera affichée sur la barre de fonctions au bas de l'écran, comme illustré ci-dessous. Cette fonction est pour la radio Sirius XM et celle-ci n'est pas disponible sur les modèles 2018.

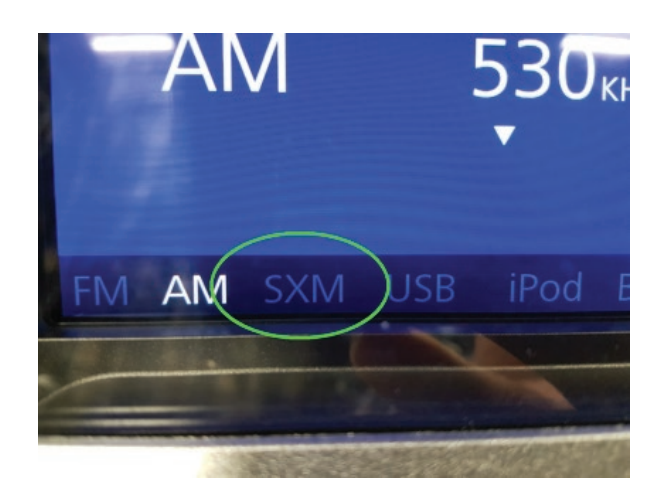

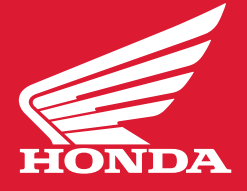

Mise à jour février 2020

### Référence

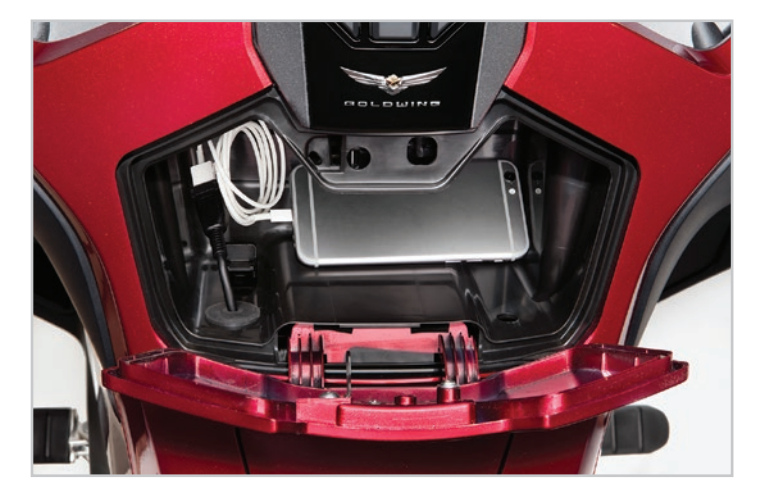

1. Où trouver le port USB

#### SUR TOUS LES MODÈLES GOLD WING, SAUF CEUX AVEC COUSSIN GONFLABLE

Le port se trouve dans le boîtier de protection de type boîte à gants, lequel est immédiatement situé devant le volet d'accès au réservoir de carburant.

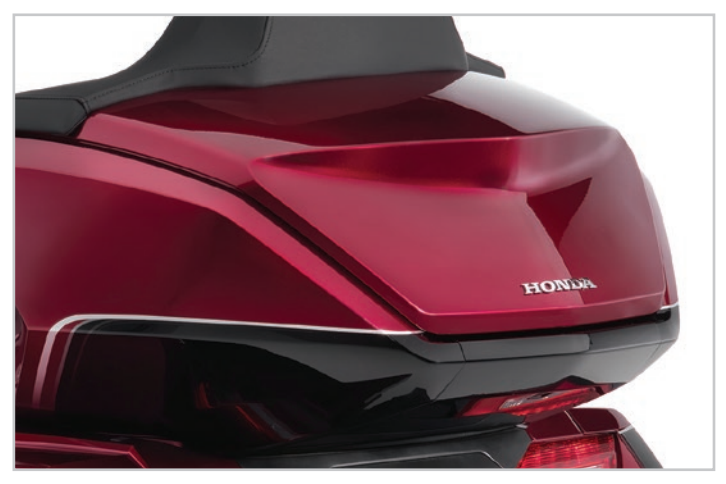

#### SUR LES MODÈLES GOLD WING AVEC COUSSIN GONFLABLE

Le port se trouve dans le coffre de voyage, vers le côté gauche avant.

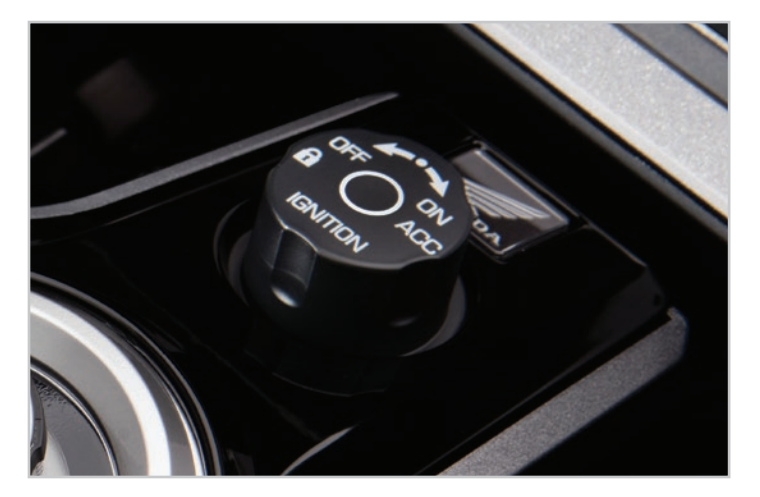

2. Trouver l'écran Update (mise à jour)

#### COMMUTATEUR D'ALLUMAGE

Le commutateur d'allumage se trouve directement sous l'écran du tableau de bord.

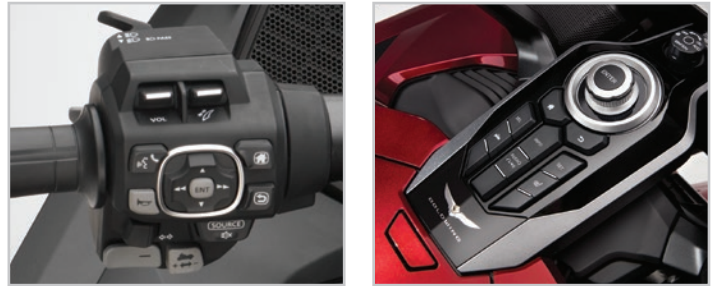

3. Sélectionner Update (mise à jour)

### COMMUTATEUR À QUATRE POSITIONS

Le commutateur à quatre positions se trouve au centre de la commande au guidon gauche.

#### INTERFACE DIAL

Le cadran d'interface est situé directement sous le contacteur d'allumage.